## Goal Updating —Log In and Goals Page

## Instructions for updating goals:

 To begin, go to Essex Okta SSO dashboard > Click on the 'SuccessFactors' icon.

Alternatively, a direct link is also provided on Buzz.

- After you log in, you will be directed to your home page.
  - Olick on the drop down arrow next to Home
  - ♦ Select Goals
- 3) On the Goals page:
  - Click on the drop down arrow next to your name. This will bring up a list of your direct reports.
  - Select an associate from under **Reports.**

| Via: <u>https://</u> |                                                            | Buzz Link                                                                                                    |
|----------------------|------------------------------------------------------------|----------------------------------------------------------------------------------------------------|
|                      | ESSEX                                                      | Associate Resources 0                                                                                                    |
|                      | Work<br>successfactors<br>An SAP Company<br>SuccessFactors | + Holiday schedule: Corporate   Field Kronos timekeeping Training: Calendar   New-Hire   Wiki   LMS Learning Bridge   Lynda.com Success Factors (performance evals) UltiPro: HR self-service iCIMS: Recruiting |
|                      | Home ~                                                     |                                                                                                    |
|                      | Home                                                       |                                                                                                    |
|                      | Goals                                                      |                                                                                                    |
|                      | Performance                                                | Sort by Date   Type                                                                                                    |
|                      | Company Info                                               |                                                                                                    |
|                      | Associate Files                                            | Manager Evaluation for Patti LaBelle                                                                                                    |
|                      | 288 DAYS                                                   |                                                                                                    |

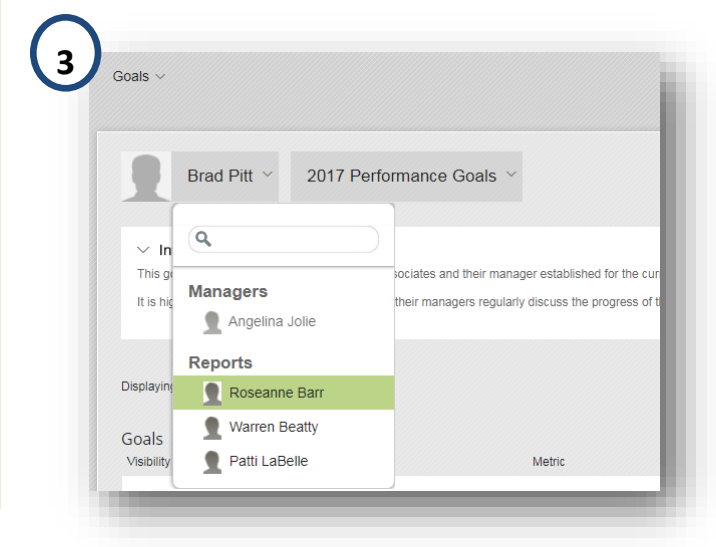

## **Goal Updating**

4) Click "action" and then "edit goal".

- The Edit Goal box pops up. You can change the completion rate and status here.
- Do <u>NOT</u> change start or due dates.

5) In the "% completed field" enter percentage (i.e. 50%, 75%, etc)

Click "status" and choose an option from the drop down menu.

• Click Save Changes.

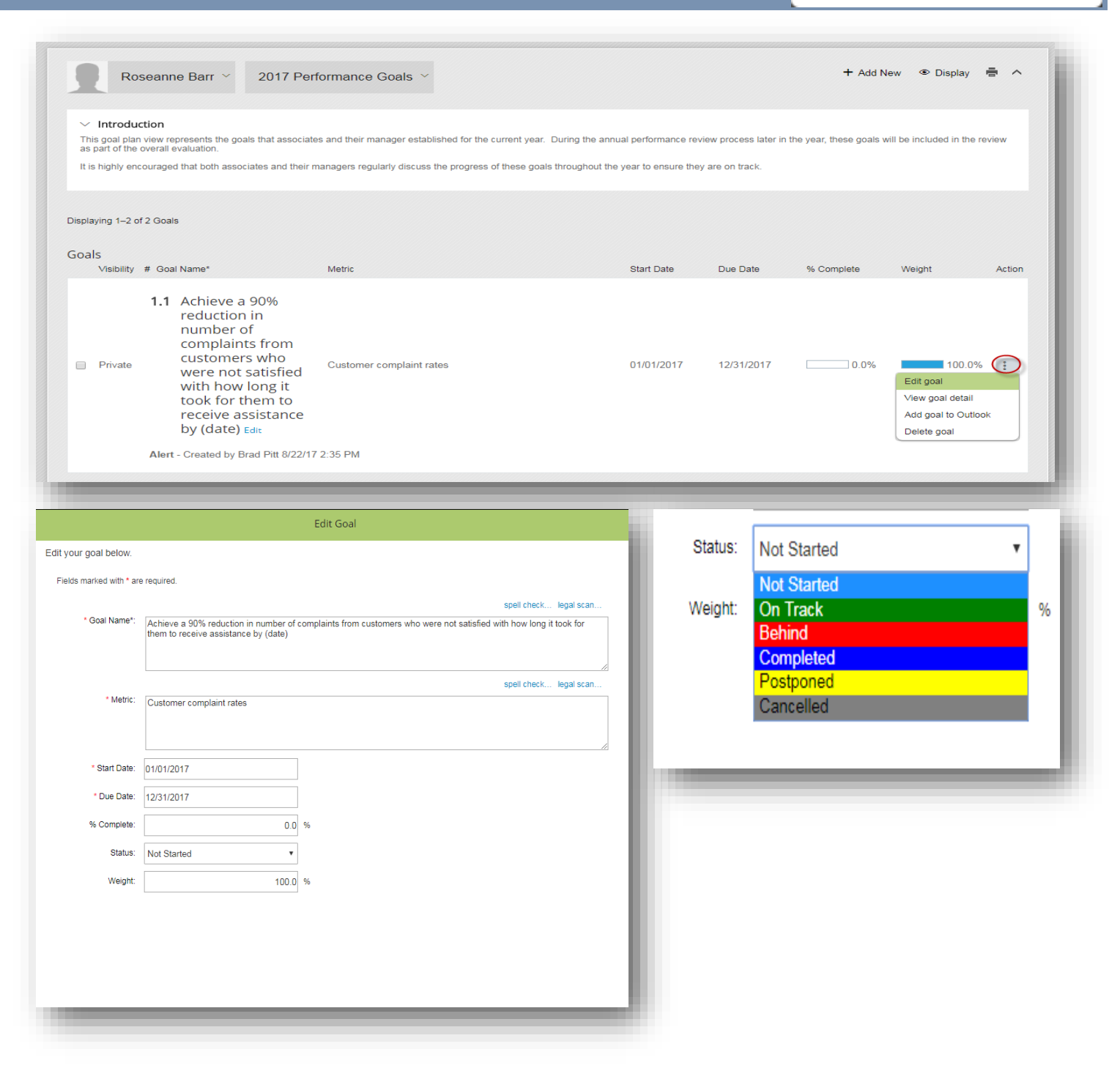

successfactors"

An SAP Company